#### Zawartość

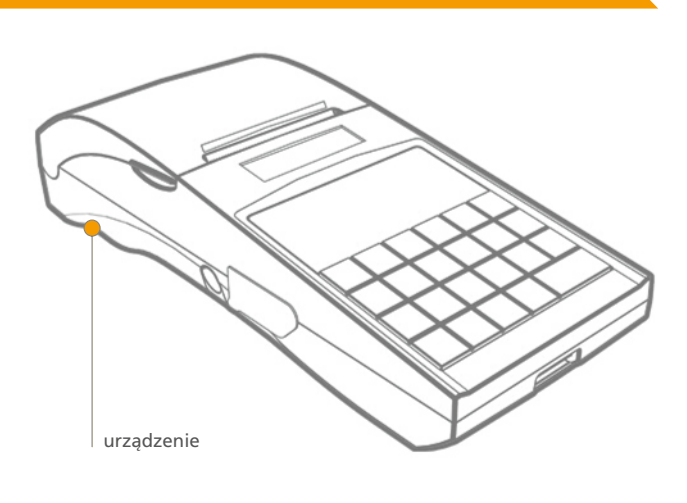

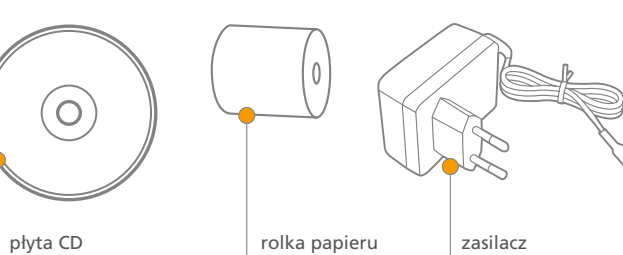

z oprogramowaniem 57 mm zasilacz sieciowy

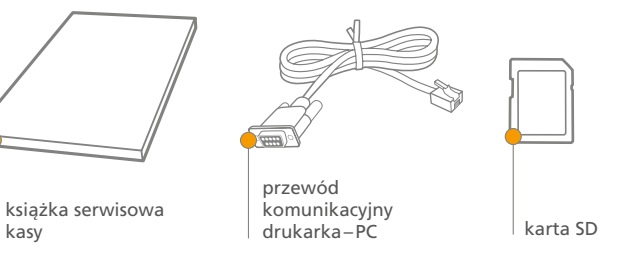

## Złącza komunikacyjne

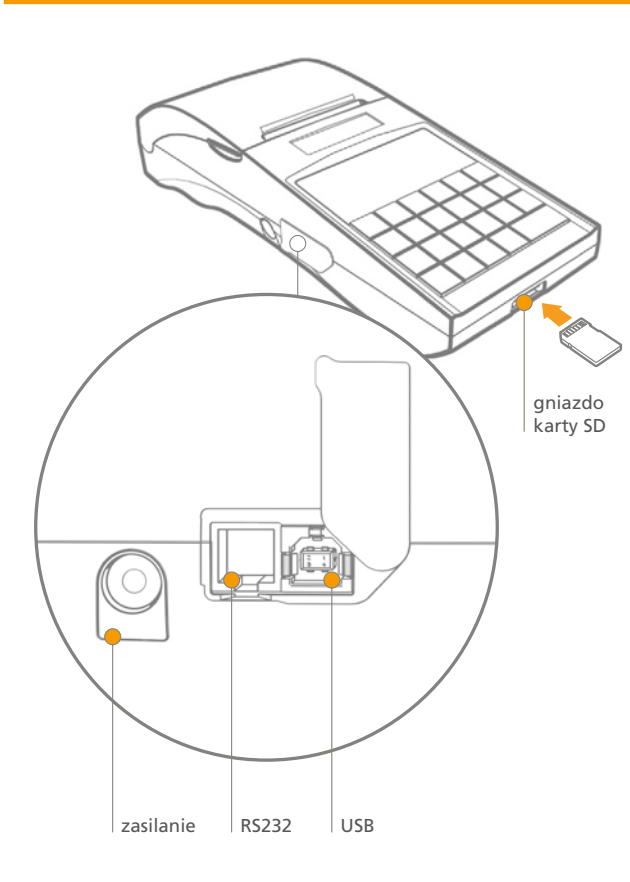

Wymiana papieru

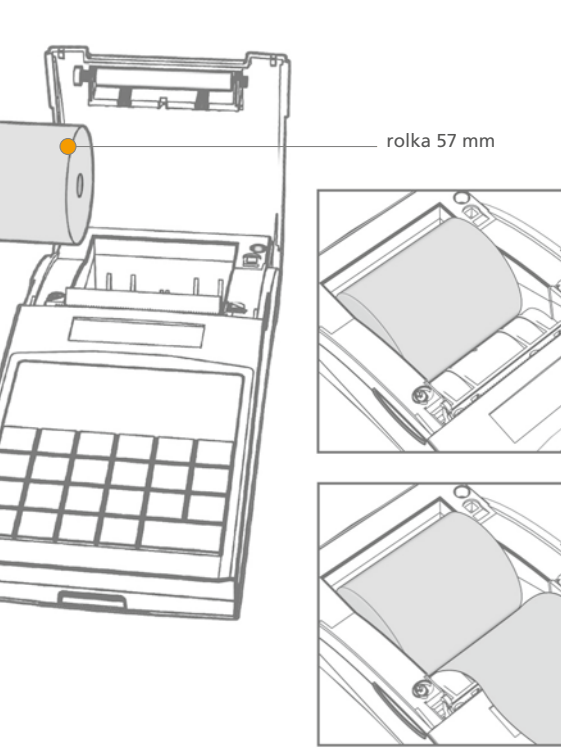

Pełna instrukcja obsługi na dołączonej płycie CD.

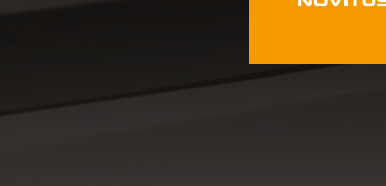

# deon•@

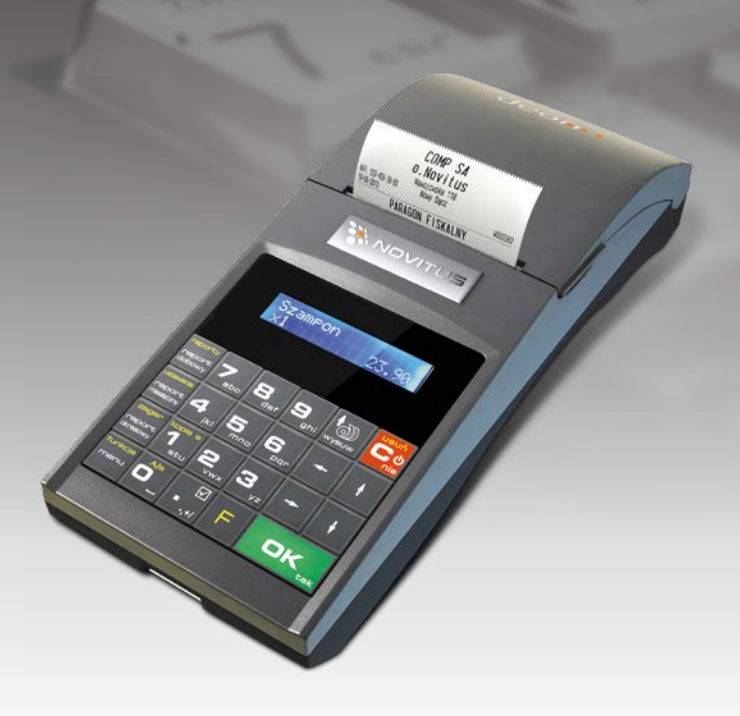

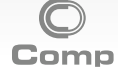

Novitus – Centrum Technologii Sprzedaży ul. Nawojowska 118, 33-300 Nowy Sącz e-mail: info@novitus.pl www.novitus.pl infolinia 801 13 00 23

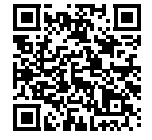

### Wydruk raportu fiskalnego dobowego

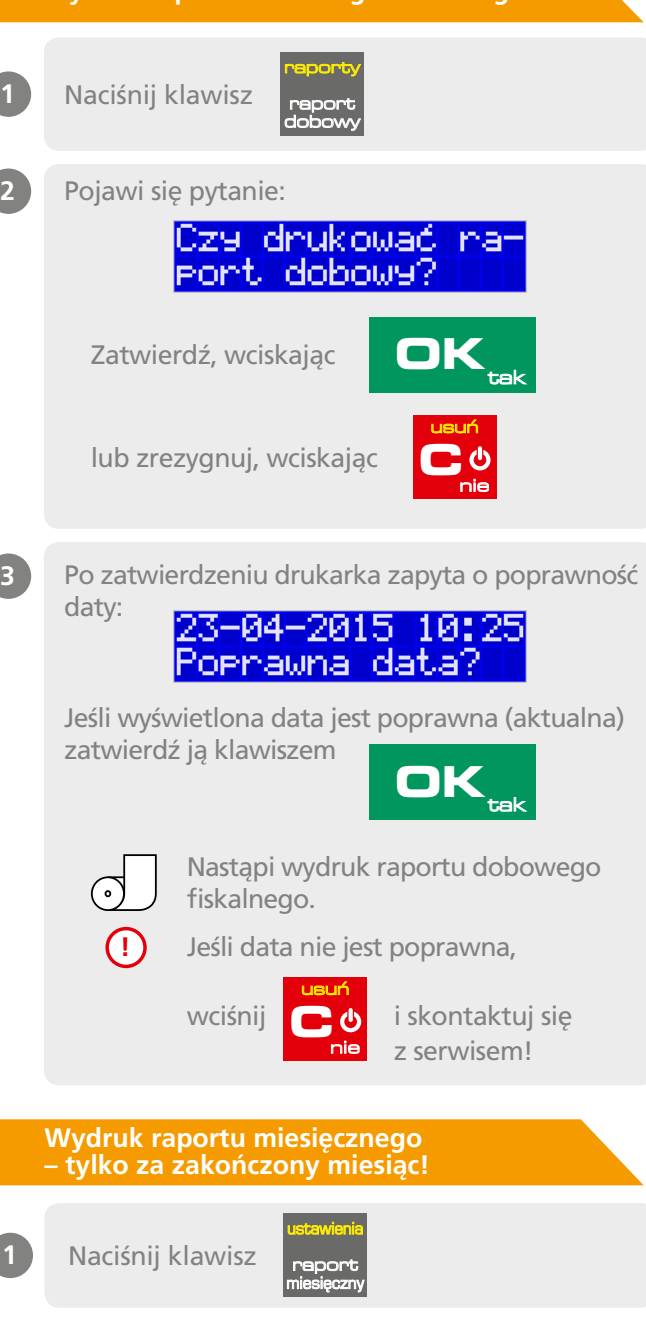

Pełna instrukcja obsługi na dołączonej płycie CD.

Pojawi się pytanie o miesiąc, za jaki ma być wykonany raport

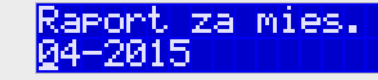

Wybór miesiąca: pod jedną z cyfr widoczny jest migający kursor.

Klawiszami

Klawiszami

klawiszem

wvbierz cvfre na wyświetlaczu.

wybierz wartość wybranej cyfry.

3

4

5

Właściwie wybrany miesiąc i rok zatwierdź

OK

Drukarka domyślnie ustala ostatni i. zakończony miesiąc.

Nastąpi wydruk raportu miesięcznego.

### Wydruk raportu okresowego

Naciśnij klawisz raport

> Raport okresowy może być wydrukowany í według dwóch kryteriów: data raportu dobowego lub numer raportu dobowego

Pojawi się pytanie o sposób podania zakresu wykonywanego raportu:

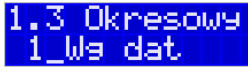

8 1.3 Okresowy 2 Wa numerów

Wybierz preferowany sposób podania zakresu za pomocą klawiszy:

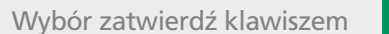

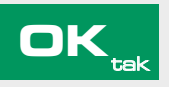

Pojawi sie pytanie o date/numer poczatkowy (od):

#### Raport okresowy 0d:23-04-2015

Wybór daty/numeru początkowego: pod jedna z cyfr widoczny jest migajacy kursor.

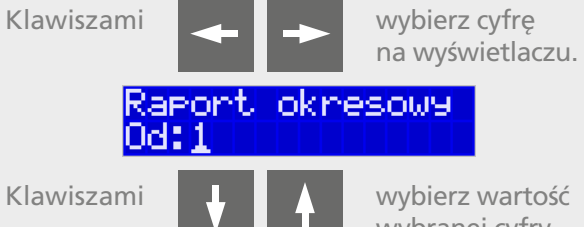

wybierz wartość wybranej cyfry.

Właściwie ustawiona date/numer początkowy

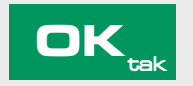

Pojawi sie pytanie o date/numer końcowy raportu okresowego. Ustaw date/numer końcowy postepujac jak w punkcie 3.

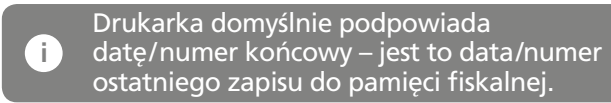

Po ustawieniu i zatwierdzeniu pojawi sie pytanie o rodzaj wydruku:

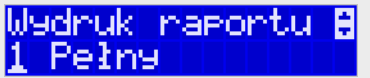

Za pomoca klawiszy

zatwierdź klawiszem

wybierz

preferowany sposób wydruku:

- 1. Pełny
- 2. Podsumowanie

Wybór zatwierdź klawiszem

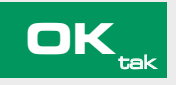

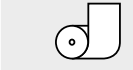

Nastapi wydruk raportu okresowego.